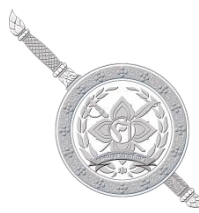

## คู่มือการติดตั้งและดาวน์โหลดแอปพลิเคชั่น i–edupol ภาษาอังกฤษ พม่า จีน เวียดนาม เพื่อการปฏิบัติหน้าที่ของข้าราชการตำรวจ

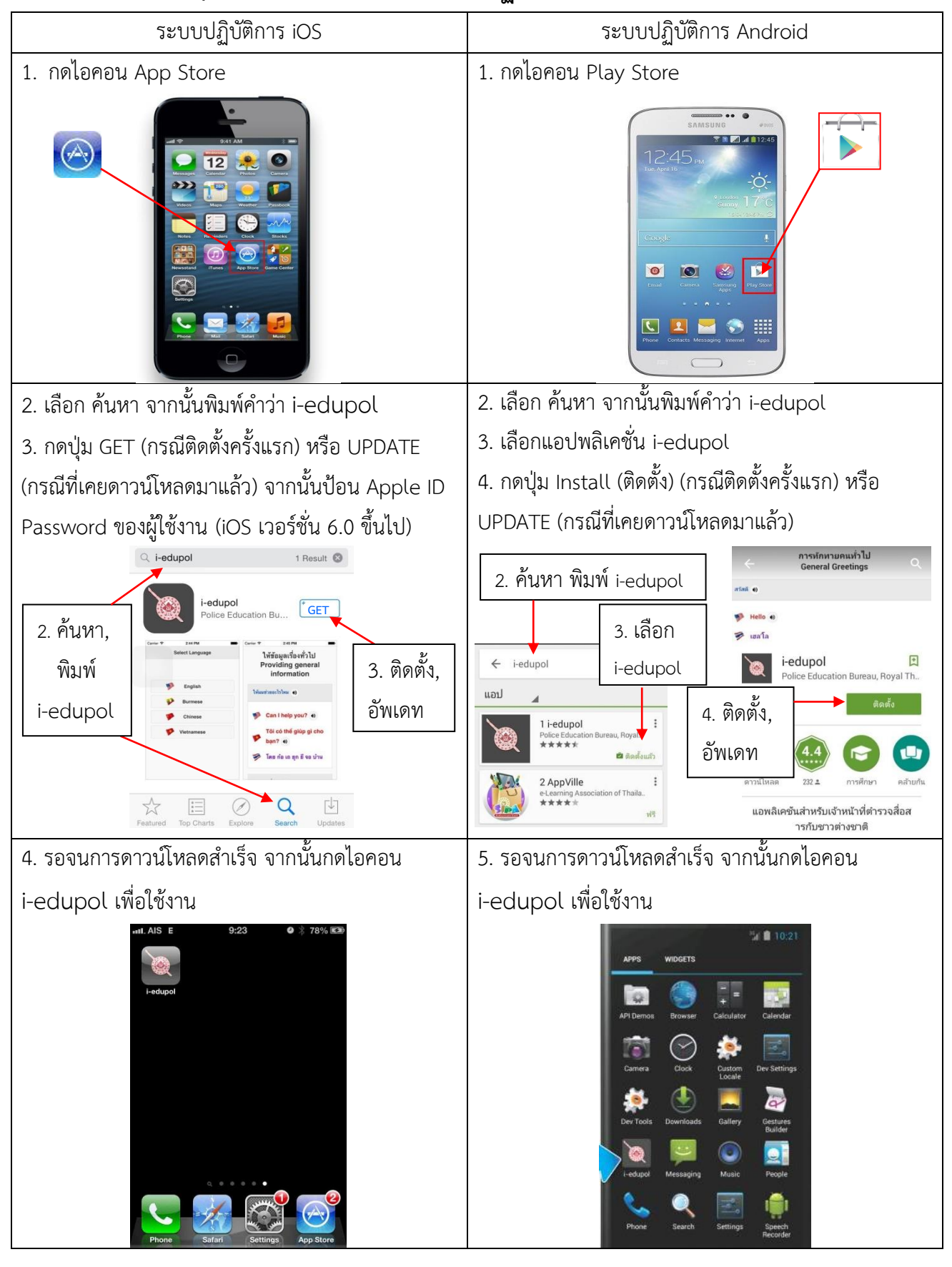